Bundesministerium Arbeit und Wirtschaft

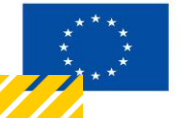

Kofinanziert von der Europäischen Union

# HANDBUCH IDEA ESF+ FLC

# Korrespondenz (FLC)

Version 1.0, gültig ab 31.01.2025

| Nr. | Datum   | Version | Geänderte<br>Kapitel | Beschreibung<br>der Änderungen | Autor*in | Bearbeitung-<br>szustand |  |
|-----|---------|---------|----------------------|--------------------------------|----------|--------------------------|--|
| 1   | 11/2024 | 0.1     | Alle                 | Erstellung                     | JB       | ENTWURF                  |  |
| 2   | 01/2025 | 1.0     | Alle                 | Finalisierung                  | JB       | FINAL                    |  |

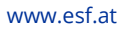

#### Inhaltsverzeichnis

| 1. Ko | rrespondenz          |                                  |          |
|-------|----------------------|----------------------------------|----------|
| 1.1.  | Arten der Korrespond | enz                              | 4        |
| 1.1.  | 1. Korrespondenzfunk | ction in IDEA (Mailbenachrichtig | gungen)4 |
| 1.1.  | 2. Checklisten       |                                  | 9        |
| 1.1.  | 3. Belege            |                                  | 10       |
| 1.2.  | Kommunikation mit d  | en Parteien                      |          |
| 1.2.  | 1. Kommunikation mi  | t dem Begünstigten in IDEA:      |          |
| 1.2.  | 2. Kommunikation mi  | t den ZWISTEN in IDEA:           | 10       |

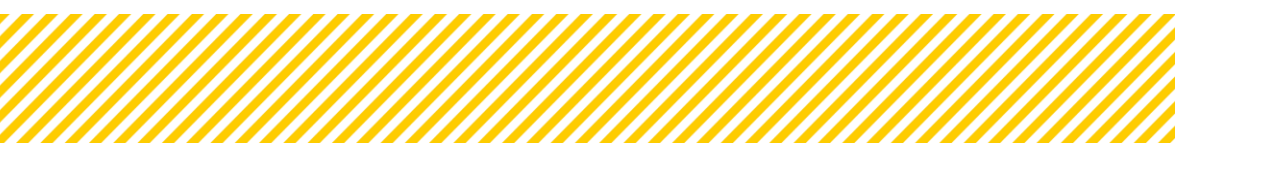

.....

## Abbildungsverzeichnis

.....

| Abbildung 1: Übersicht Korrespondenz (Status Vollständigkeitsprüfung) | .5  |
|-----------------------------------------------------------------------|-----|
| Abbildung 2: Korrespondenz anlegen                                    | .6  |
| Abbildung 3: Korrespondenzfunktion User                               | .7  |
| Abbildung 4: Ansicht Belege für Korrespondenz                         | . 8 |
| Abbildung 5: Verfassung Nachricht aus dem Beleg                       | .9  |
| Abbildung 6: Ansicht Korrespondenz aus Belege - Detail                | .9  |

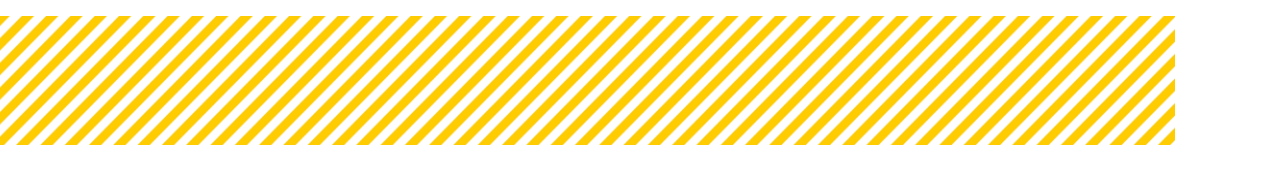

# **1.Korrespondenz**

## 1.1. Arten der Korrespondenz

Um mit den Parteien (Begünstigte:r und ZwiSt) zu kommunizieren, stehen der FLC mehrere Möglichkeiten zur Verfügung:

- 1. Korrespondenzfunktion in IDEA (Mailbenachrichtigungen)
  - a. Pro Abrechnung
  - b. Abhängig vom User
  - c. Pro Beleg in der Abrechnung
- 2. FLC Checkliste
- 3. Upload zusätzlicher Informationen unter Dokumente
- 4. Kommentare auf Belegebene

#### 1.1.1. Korrespondenzfunktion in IDEA (Mailbenachrichtigungen)

Generell ist die Korrespondenzfunktion unabhängig vom Status der Abrechnung. Wichtig zu erwähnen ist, dass es 3 verschiedene Arten von Korrespondenzfunktionen in IDEA gibt:

- a. pro Abrechnung
- b. abhängig vom User
- c. pro Beleg in der Abrechnung (ab Status Hauptprüfung)

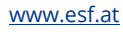

#### a. pro Abrechnung

|                          |                        |                       | Abrechnung          | 01.03.20          | 024 01.01       | .2024               |          | Teilneh       | mertinnen      |
|--------------------------|------------------------|-----------------------|---------------------|-------------------|-----------------|---------------------|----------|---------------|----------------|
| ✓ 25 ( 2024-01-01 )      | Rückstell, an Begünst. | Vollständigkeitsprüft | ung abschließen Hau | otprüfung starten |                 |                     |          | Projektmiti   | arbeiter:innen |
| ▼ ff(2024-01-01)         | (zwischen Abrechnung)  | (Zwischen Abi         | (zwis               | chen Abrechnung)  |                 |                     |          |               |                |
|                          |                        |                       |                     |                   |                 |                     |          |               |                |
| ▼ TEst ( 2024-01-01 )    | Korrespondenz 3        |                       |                     |                   |                 |                     |          |               |                |
| ▼ INDI ( 2024-03-01 )    | Es wurden 1 Datensätze | refunden              |                     |                   |                 |                     |          |               |                |
| ▼ 5B ( 2024-03-01 )      | + Neuer Eintrag        | Kastopart             | Rolognummor         | Potroff           | Abrondor        | Empfänger           | Status   | Exctall-Datum | Vorcand-Datum  |
| ✓ alle ( 2024-03-01 )    |                        | Kustenart             | belegnummer         | betren            | Absender        | empranger           | Status   | Ersten-Datum  | versanu-Datum  |
| ▼ 7 ( 2024-03-01 )       | Filter anwenden        |                       |                     |                   |                 |                     | ~        |               |                |
| ▼ 8(2024-03-01)          |                        | 2                     |                     | Nachforderungen   | Tester:in FLC_0 | VB;                 | Gesendet | 13.11.2024    | 13.11.2024     |
|                          |                        | 2                     |                     | TEST              |                 | Dawid1 Paul<br>mehr |          | 08:57:32      | 08:57:33       |
| ✓ 10 ( 2024-03-01 )      |                        |                       |                     |                   |                 |                     |          |               |                |
| ✓ 15 ( 2024-03-01 )      | Es wurden 1 Datensätze | gefunden              |                     |                   |                 |                     |          |               |                |
| • Zwischen Abrechnung <  |                        | Sciencer              |                     |                   |                 |                     |          |               |                |
| ○ FLC Berechtigungen 📀   |                        |                       |                     |                   |                 |                     |          |               |                |
| ⊖ Belege 오               |                        |                       |                     |                   |                 |                     |          |               |                |
| ○ Checkliste 📀           |                        |                       |                     |                   |                 |                     |          |               |                |
| 🔿 Monetāre Betrachtung 🤡 |                        |                       |                     |                   |                 |                     |          |               |                |
| 🔿 Metadaten 🤡            |                        |                       |                     |                   |                 |                     |          |               |                |
| 🔿 Dokumente 🥑            |                        |                       |                     |                   |                 |                     |          |               |                |
|                          |                        |                       |                     |                   |                 |                     |          |               |                |
| Posteingang/Ausgang (1)  |                        |                       |                     |                   |                 |                     |          |               |                |
| O Bearbeitet (0)         |                        |                       |                     |                   |                 |                     |          |               |                |
| O System-Emails (0)      |                        |                       |                     |                   |                 |                     |          |               |                |

#### Abbildung 1: Übersicht Korrespondenz (Status Vollständigkeitsprüfung)

*Exkurs: Alle Personen, die in diesem Bericht Schreib- und Freigaberechte besitzen, sind dazu berechtigt Nachrichten zu bearbeiten.* 

Im orange markierten Bereich (Nr. 1) sind drei Kategorien sichtbar: Posteingang/Ausgang, Bearbeitet und System-E-Mails.

- **Posteingang/Ausgang**: Hier werden alle E-Mails angezeigt, die aus dem Projekt versendet oder empfangen wurden, unabhängig vom jeweiligen Benutzer.
- **Bearbeitet**: In dieser Kategorie findet man E-Mails, die mit einem "Haken" (siehe Nr. 2) als erledigt markiert wurden. Dadurch können bearbeitete E-Mails aus dem Posteingang bzw. ausgang archiviert werden.
- System-E-Mails: Hier werden alle automatischen Nachrichten abgelegt.

Im **orange markierten Bereich (Nr. 3)** besteht die Möglichkeit, eine neue E-Mail zu verfassen. Abbildung 2 zeigt die Maske zum Verfassen einer E-Mail. Die Empfänger werden in folgende Gruppen unterteilt:

- FLC-Personen
- Förderstellenmitarbeiter
- Projektpersonen
- Sonstige Empfänger

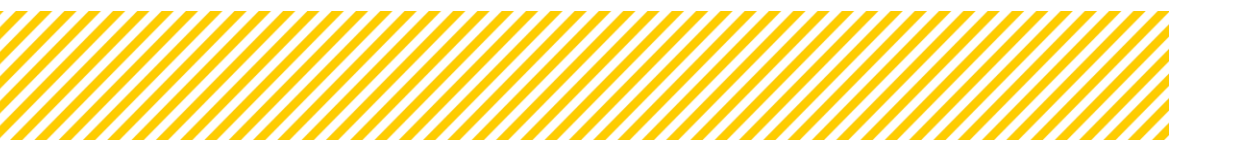

Grau hinterlegte Kontaktpersonen können nicht abgewählt werden; die E-Mail wird in jedem Fall an diesen Personenkreis gesendet. Alle anderen Kontaktpersonen können frei ausgewählt werden.

Im Abschnitt **Nachricht** werden **Betreff** und **Inhalt** der E-Mail eingetragen. Über den Button **"Datei auswählen"** können verschiedene Dateitypen als Anhang hinzugefügt werden.

Abschließend kann man wählen, ob der Entwurf gespeichert werden soll, um ihn später zu bearbeiten und zu versenden, oder ob die E-Mail sofort verschickt wird.

| Korrespor           | ndenz anlegen                |                            |                     |
|---------------------|------------------------------|----------------------------|---------------------|
| Empfänger           |                              |                            |                     |
| FLC-Persone         | en                           |                            | Volitextsuche       |
|                     | Name                         | F-Mail Adrosso             |                     |
|                     | Tester:in ELC 0              | testflc0nrojektleitung@gmx | com                 |
|                     | resterant ec_o               | concopi ojektertange gina  |                     |
| <u>Förderstelle</u> | en-Mitarbeiter:innen         |                            | Volitextsuche       |
|                     | VEWE2 User                   | testvewe2@incentro.at      |                     |
|                     | Test VEWE2-BM00              | testvewe2 (BMBF00)@incent  | ro.at               |
|                     | Tester:in VEWE 2             | testzwistvewe@gmail.com    |                     |
|                     | Tester:in BEWE A 1           | testzwistabrechnung@gmail  | .com                |
|                     | Tester:in BEWE_A2            | testzwistbeweA2@gmx.com    |                     |
| Projekt-Per:        | sonen                        |                            | Volitextsuche       |
|                     | Name                         | E-Mail Adresse             | Funktion im Projekt |
|                     | Dawid1 Paul                  | pdawid@incentro.at         | Projektleitung      |
|                     | Projektleiter_PT Tester:in   | testprojektleitung@gmx.at  | Projektleitung      |
|                     | Hofer Bernhard               | bernhard@talentify.at      | Projektleitung      |
| Sonstige Em         | npfänger:innen               |                            |                     |
|                     | Verwaltungsbehörde           |                            |                     |
|                     | Support                      |                            |                     |
|                     |                              |                            |                     |
| Nachricht           |                              |                            |                     |
| Betreff 🕐           |                              |                            |                     |
| Text                |                              |                            |                     |
|                     |                              |                            |                     |
|                     |                              |                            |                     |
|                     |                              |                            |                     |
|                     |                              |                            |                     |
| Datei ausw          | ählen Keine Datei ausgewählt |                            | 0 / 10000 Zeiche    |
| 0.5                 | n @ Safart sandan            |                            |                     |

#### Abbildung 2: Korrespondenz anlegen

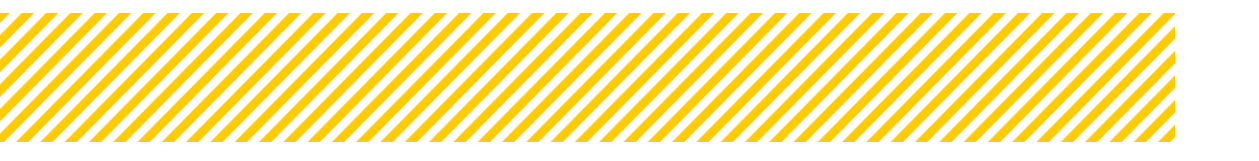

Im orange markierten Bereich (Nr. 2) stehen folgende Funktionen zur Verfügung:

- Mit dem **"Auge"**-Symbol <sup>2</sup> kann die E-Mail im Detail eingesehen werden.
- Über das **"Haken"**-Symbol <sup>I</sup> lässt sich die E-Mail als erledigt markieren und in den Ordner **"Bearbeitet"** verschieben.
- Mit den Pfeilen kann auf die E-Mail geantwortet so oder sie weitergeleitet werden.

Falls sich viele E-Mails im Posteingang oder -ausgang befinden, gibt es zudem die Mög-

lichkeit, die Nachrichten mithilfe eines Filters gezielt zu durchsuchen.

#### Wichtig:

Wurden E-Mails nicht direkt im Korrespondenztool unter dem Reiter "**Korrespondenz**" verfasst, sondern über ein lokales E-Mail-Programm, ist die FLC verpflichtet, den vollständigen E-Mail-Verlauf zeitnah unter dem Reiter "**Dokumente**" hochzuladen. Um auf eine Nachricht, welche sich auf eine Abrechnung bezieht, zu antworten, ist es wichtig, dass man das Kommunikationstool des entsprechenden Berichts öffnet. Da auf der Metaebene die für den Bericht zuständigen Personen der FLC sonst nicht auswählbar sind.

#### b. Abhängig vom User

Zu beachten ist noch, dass in IDEA an mehreren Orten eine Kommunikationsfunktion per E-Mail eingerichtet ist. Ebenso ist es noch möglich, aus dem Beleg heraus eine E-Mail zu verfassen, diese Funktionalität steht jedoch erst in der Hauptprüfung zur Verfügung. Diese wird in der Kommunikation in der Abrechnung hinterlegt und ist ebenso User unabhängig.

Unter Korrespondenz (User) Abbildung 3 werden nur die Nachrichten des jeweiligen Users angezeigt der sie verfasst hat, bzw. kann nur dieser sie einsehen. Diese befindet sich auf der obersten Navigationsleiste, welche immer zu sehen ist. Alle Nachrichten werden auch in der übergeordneten Korrespondenz dargestellt.

| IDEA-ESFplus             | Startseite      | Calls/Aufrufe    | Fördervorhaben/Vergaben | Korrespondenz (User) 🚑 | Berichte |  |  |  |  |  |
|--------------------------|-----------------|------------------|-------------------------|------------------------|----------|--|--|--|--|--|
| ▼ Korrespondenz          | Korrespondenz   |                  |                         |                        |          |  |  |  |  |  |
| O Posteingang (4)        | Es wurden 4 Dat | ensätze gefunden |                         |                        |          |  |  |  |  |  |
| O System-Emails (24)     | t Nover Finter  |                  |                         |                        |          |  |  |  |  |  |
| O Gesendete Elemente (2) | + Neder Entrag  | Anti             | räge/ <b>Proj</b> ekte  | Betreff                |          |  |  |  |  |  |
| O Entwürfe (0)           | Filter anw      | enden            |                         |                        |          |  |  |  |  |  |

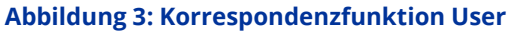

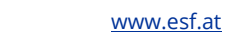

#### c. pro Beleg in der Abrechnung (ab Status Hauptprüfung)

Zusätzlich zu den oben erwähnten Möglichkeiten, gibt es in der Hauptprüfung die Funktion im Beleg eine Nachricht (an die FLC/Projektträger:in) zu schreiben.

Wenn die FLC im Zuge der Hauptprüfung oder des finalen FLC-Kommentars einzelne Belege oder spezifische Nachfragen zu einem Beleg hat, kann in <u>Ausnahmefällen</u> direkt eine Nachricht über das Kommunikationstool im Beleg erfolgen.

Dieses Tool soll verwendet werden, einerseits um bei Nachfragen nicht auf das KDV warten zu müssen oder wenn sich die Abrechnung in der finalen Stellungnahme befindet. Hier wird die Korrespondenz direkt dem Beleg zu geordnet. Man kann in dem Kommunikationstool in der jeweiligen Abrechnung direkt nach den Belegen filtern.

Um auf die Nachricht antworten zu können muss die Abrechnung selbst geöffnet werden, nur dann stehen die zuständigen FLC-Kontakte zur Verfügung.

Diese Nachrichtenfunktion soll ausnahmsweise zur Anwendung kommen um den Prüfprozess kürzer zu gestalten.

| IDEA-ESFplus ZWIST                                                                                                    | Startseite Calls/Aufrufe                                                                                                    | Fordervorhaben/V                                      | - agenter (over)                                                                      | ourience Automation                                                                 |                                                        |                                                                   |                                                            | TESTSYSTEM & Paul                      |
|----------------------------------------------------------------------------------------------------|----------------------------------------------------------------------------------------------------|-------------------------------------------------------|---------------------------------------------------------------------------------------|-------------------------------------------------------------------------------------|--------------------------------------------------------|-------------------------------------------------------------------|------------------------------------------------------------|----------------------------------------|
| Test SB 1 ( 2023-02-02 )                                                                                                    | Antrags-/Projekt-Nr. (1):74/24-8                                                                                                    | /BWF00                                                | Akronym (): Kopfics                                                                   | Projekt Klassifikation : Enze-Projekt ()                                            |                                                        |                                                                   | Call-Daten / Dow                                           | nloads                                 |
| Test IB ( 2023-02-11 )                                                                                                    | Antrag/Projekt-Status (1) : Anderun                                                                                                    | gsantrag durchführen                                  | Begünstiger () : inCentro data services GmbH                                          |                                                                                     |                                                        |                                                                   | Historie / Veri                                            | but                                    |
| 58+I8+A8 ( 2024-01-01 )                                                                                                    | Berichts-Status 14 Hauptprüfung                                                                                                    |                                                       | Bericht 1007 Zwischen Abrechnung                                                      | Soli-Datum (** 101.01.2024                                                          | Berichtszeitraum ( 01.01.2023 - 01.0                   | 01.2024                                                           | Genehmigte D.                                              | uten                                   |
| 25 ( 2024.01.01 )                                                                                                    |                                                                                                    | 1                                                     |                                                                                       |                                                                                     |                                                        |                                                                   | Teinehmerin                                                | oen                                    |
|                                                                                                    | 🕈 zurück Prüfunterbr                                                                                                    | echung starten Ab                                     | bschluss der Prüfung                                                                  |                                                                                     |                                                        | Belegiste                                                         | Projektmitarbeite                                          | rcianen                                |
| ff(2024-01-01)                                                                                                    | zum Projekt (Zwischer                                                                                                    | Abrechnung) (Zn                                       | wischen Abrechnung)                                                                   |                                                                                     |                                                        | RC                                                                |                                                            |                                        |
| ff ( 2024-01-01 )<br>100 ( 2024-01-01 )                                                                                                    | zum Projekz (Zwischer                                                                                                    | Abrechnung) (Zw                                       | wischen Abrechnung)                                                                   |                                                                                     |                                                        | RC                                                                |                                                            |                                        |
| #(2024-01-01)<br>100 (2024-01-01)<br>Indikatoren-Bericht                                                                                                    | zum Projekt (Zwischer<br>Sachkosten-Beleg                                                                                                    | Abrechnung) (Zn                                       | vischen Abrechnung)                                                                   |                                                                                     |                                                        | RC                                                                |                                                            |                                        |
| ff (2024-01-01)<br>100 (2024-01-01)<br>Indikatoren-Bericht<br>Sachbericht                                                                                      | zum Projekt Rivischer<br>Sachkosten-Beleg<br>Sachkosten Personalkosten (6                                                                                                    | Abrechnung) (Zn                                       | vischen Abrechnung)<br>sonalkosten (EK/RKP) Prozent Personalko                        | osten (SEN) Stunden Personalkosten (SEN) Prozens Teilne                             | tmerinnen-Kosten (Personalkosten) BabijB               | RC                                                                | nen-Kosten (Sechkosten) Restki                             | osten Einnahmen                        |
| ff (2024-01-01)<br>100 (2024-01-01)<br>Indlikatoren-Bericht<br>Sachbericht<br>Zwischen Abrechnung                                                              | zum Projekt Gwischer<br>Sachkosten-Beleg<br>C Sachkosten Personalkossen (5<br>Sachkosten Deutschaften (5                                                                                  | Abrechnung) (Zin<br>K/RKP) Stunden Pers               | vischen Abrechnung)<br>sonalkosten (BK/RKP) Prozens Pérsonalko                        | osten (SEV) Stunden Personalkasten (SEV) Prozent Teilne                             | hmerinnen-Kosten (Personaikosten) Babi, Bi             | RC                                                                | nen-Kossen (Sachkossen) Resski                             | ossen Einnahmen                        |
| #{2024-01-01}<br>100(2024-01)<br>Indikatoren-Bericht<br>Sachbericht<br>Zwitchen Abrechnung<br>O: FLC Benechtjungen ♥                                           | sum Projek Divisioner<br>Sachkosten-Beleg<br>Sachkosten Personalkosten (F<br>Es wurden 1 Detensätze gefunden<br>Beleg N                                                                   | Abrechnung) (Zm<br>K/RKP) Stunden Pers<br>. Lieferant | Noden Aberdhaug)<br>sonalkossen (SKRKP) Prozens Personalko<br>Vergaber/Vertrag (J/H)  | ossen (SBN) Stunden Personalkossen (SBN) Prozent Teilne<br>Kossenant Re. Nr.        | hmerinnen-Kossen (Personaikossen) BabijBi<br>Re, Datum | RC                                                                | nen-Kossen (Sachkossen) Resski<br>Zertifizierte kosten (C) | ossen Einnahmen<br>Mangel/Stellungnahm |
| #(2024-01-01)<br>Toto (2024-01-01)<br>IndiBateren-Bericht<br>Sachberlicht<br>Zwischen Abrechnung<br>D. R.G. Berechnigungen ©<br>D. Bic Serechtigungen ©        | Com Projek Device-<br>Sachkosten-Beleg<br>Sachkosten Personalkosten (5<br>Es wurden 1 Datensistze gefunden<br>Beleg Nu                                                                    | Abrechnung) (24<br>K/RKP) Stunden Pers<br>Lieferant   | violdes Abechnung<br>sonalkosten (SKRV) Prozent Personalko<br>Vergabe/Vertrag (j/N)   | arsen (SEC) Shunden - Perspirakassen (SEC) Prozens - Taline<br>Kastenart - Ris, No. | hmerinnen-Kassen (Personalkassen) Babij Bi             | RC<br>Ibe (Personalikassen) Teilnehmerin<br>Färderreik Kassen (d) | nen-Kossen (Sachkossen) Ressk<br>Zertifizierte kossen (f)  | otten Einnahmen<br>Mangel/Stellungnahm |
| #(2024-01-01)<br>T00 (2024-01-01)<br>Totilikatoren Bericht<br>Sechbericht<br>2-Visicher Afrechnung<br>D Tric Strectfrügungen ©<br>D Grechtung<br>C Trechtung © | com Projek     Construction     Sachkosten-Beleg     Sachkosten Perionarikasten (6     Sachkosten Perionarikasten (6     Sachkosten 1 Datansätze gafunden     Beleg N     Christensmoter; | Abrechnung) (2m<br>KVRKP) Stunden Pers<br>Lieferant   | victore Anenoung<br>sonalikassen (BORA?) Prosent Personalika<br>Vergabe/Vertrag (//1) | assen (\$11) Stunden Personakassen (\$11) Prozen: Teilne<br>Kastemart Re. No.       | nmerinnen-Kassen (Personalkassen) BabijBi<br>Rei Datum | RC<br>Ibe (Personikossen) Teilnehmerin<br>Förderret, Kossen [C]   | nen-Kosten (Sachkosten) Restri<br>Zertifizierte kosten (C) | ossen Einnahmen<br>Mangel/Stellungnahn |

Abbildung 4: Ansicht Belege für Korrespondenz

In der Abbildung 4 ist erkennbar, dass die Ansicht der Funktion ident mit der normalen Korrespondenzfunktion ist.

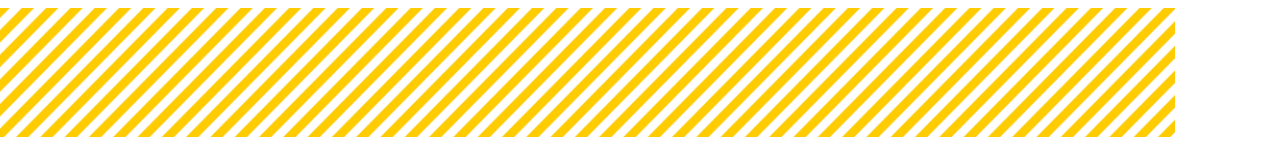

| 👻 📓 inCentro Admin 🛛 🗙 🗌                  | MyIDEA                                      | 🗙   🔝 MyiD        | EA                               | ×                                  | IDEAplus        |                      | ×           | +                |                   |            |              |                      |            |                   |              |
|-------------------------------------------|---------------------------------------------|-------------------|----------------------------------|------------------------------------|-----------------|----------------------|-------------|------------------|-------------------|------------|--------------|----------------------|------------|-------------------|--------------|
| ← → C 😂 zwimos-admin.incen                | tro.at/adminApp/offers/218/rep              | ort_plans/88/re   | ports/176/report_                | accounting_s                       | achkosten       |                      |             |                  |                   |            |              |                      |            |                   | Q            |
| S Microsoft Office Ho 🙏 Wertsicherungsred | th 🇥 Redmine 🕒 IDEA TEST                    | DIDEA-LIVE        | ATES TEST                        | ATES LIVE                          | e 📀 icc         | W Aushangpflick      | tige G      | PDF-Signati      | ur 🗥 Redmine      | ATMOS-Test | 🕲 ATMOS 🔮    | Brutto-Netto-Rechner | 🌆 Leo WB   | • Die wichtig     | gsten SQL    |
|                                           |                                             |                   |                                  |                                    |                 |                      |             |                  |                   |            |              |                      |            |                   | //////       |
|                                           | Startseite Calls/Aufrufe                    |                   | Name                             |                                    |                 |                      | E-Mail A    | dresse           |                   |            |              |                      |            |                   |              |
| IDEA-ESPpus ZVV131                        |                                             | 5                 | Testerin FLC_0                   |                                    |                 |                      | testficOpr  | ojektieitung@gm× | .com              |            |              |                      |            |                   |              |
| - True 58 1 ( 2022 02 02)                 | Antrags-/Projekt-Nr. (174/24-58             | 0                 | Testerin FLC_1                   |                                    |                 |                      | testficsaci | nbearbeiter1@gm  | x.com             |            |              |                      |            | Call-Date         | n / Downloa  |
| • 164.381(20290202)                       | Antrag/Projekt-Status (1) : Anterum         |                   |                                  |                                    |                 |                      |             |                  |                   |            |              |                      |            | Histor            | ie / Verlauf |
| <ul> <li>Test IB (2023-02-11)</li> </ul>  | Berichts-Status (1) : Hauptonifung          | Förderstellen-M   | litarbeiteninnen                 |                                    |                 |                      |             |                  | Volltextsuche.    |            |              |                      |            | Geneta            | miete Daten  |
| ▼ S8+18+A8 (2024-01-01)                   |                                             |                   |                                  |                                    |                 |                      |             |                  |                   |            |              |                      |            | Telcel            | timersionen  |
| • 25 ( 2024-01-01 )                       | 🗲 zurück Prüfunterbr                        |                   | Name                             |                                    |                 |                      | E-Mail Ad   | esse             |                   |            |              | Belegiste            |            | Projektrol        | tarbeiterinn |
|                                           | zum Projekt (Zwischen                       |                   | Gamze Basaran                    |                                    |                 |                      | gbasaran@   | ncentro.at       |                   |            | -            | RC                   |            |                   |              |
| * 100 ( 2024-01-01 )                      |                                             | 0                 | Admin Admin                      |                                    |                 |                      | admin1@in   | centro.at        |                   |            |              |                      |            |                   |              |
| 🔘 indikatoren-Bericht 🤇                   | Sachkosten-Beleg                            | 0                 | Gent Myrou<br>Gentid Admin Predi |                                    |                 |                      | gmynugin    | tentrolat        |                   |            |              |                      |            |                   |              |
| O Sachbericht 6                           | Suplarian Parrostikortan (2)                | -                 | Gerand Administration            |                                    |                 |                      | Prideidure  | errar walfin     |                   |            |              | ·                    | aciana Var | on (Carteleastan) | Pertione     |
| Zwischen Abrechnung                       |                                             | Projekt-Person    | en                               |                                    |                 |                      |             |                  | Volltextsuche.    |            |              |                      |            |                   |              |
| O FLC Berechtigungen 🛛                    | Es wurden i Detensatze geründen<br>Beies Nr |                   | Name                             |                                    |                 |                      | E-Mail A    | dresse           | Funktion im Proje | et         |              | rderrel, Kosten (6)  | Zertifi    | tierte kosten KI  | N            |
| · Belege O                                |                                             | 0                 | Dawid1 Paul                      |                                    |                 |                      | pdawid@i    | ncentro.at       | Projektieltung    |            |              |                      |            |                   |              |
| O Checklate                               | Filter anwenden:                            | 0                 | Projektleiter_PT Test            | ecin                               |                 |                      | testprojek  | tleitung@gmx.at  | Projektleitung    |            |              |                      |            |                   |              |
| O Monetàre Betrachtung                    |                                             |                   | Hofer Bernhard                   |                                    |                 |                      | bernhard    | @talentify.at    | Projektleitung    |            |              | 10                   | 0,00       |                   | 80.00 ja     |
| O Metadaten O                             |                                             | Soortine Emoti    | aseriases                        |                                    |                 |                      |             |                  |                   |            |              |                      |            |                   |              |
| O Dokumente 🛛                             | En unurdan 1 Dataset inte anti-orden        | 2011031 Links     |                                  |                                    |                 |                      |             |                  |                   |            |              |                      |            |                   |              |
| O Korrespondenz                           | at moroer in caterial the generation        |                   | Verwaltungsbehörde               |                                    |                 |                      |             |                  |                   |            |              |                      |            |                   |              |
| <ul> <li>TEst ( 2024-01-01 )</li> </ul>   |                                             | 0                 | Support                          |                                    |                 |                      |             |                  |                   |            |              |                      |            |                   |              |
| ■ INDI ( 2024-03-01 )                     |                                             |                   |                                  |                                    | C3              |                      |             |                  |                   |            |              |                      |            |                   |              |
| ✓ SB (2024-03-01)                         |                                             | Nachricht         |                                  |                                    |                 |                      |             |                  |                   |            |              |                      |            |                   |              |
| ≠ alle (2024-03-01)                       |                                             | Betreff W         |                                  |                                    |                 |                      |             |                  |                   |            |              | 1                    |            |                   |              |
| ▼ 7 (2024-03-01)                          |                                             | Taux              | , Koprios, Korresponder          | <ol> <li>Tourawschen Al</li> </ol> | orecrinung, sec | nkosten beieg (vn. i |             |                  |                   |            |              |                      |            |                   |              |
| ♥ 8(2024-03-01)                           |                                             | Text              |                                  |                                    |                 |                      |             |                  |                   |            |              |                      |            |                   |              |
| ♥ 9(2024-03-01)                           |                                             |                   |                                  |                                    |                 |                      |             |                  |                   |            |              |                      |            |                   |              |
| ■ 10(2024-03-01)                          |                                             |                   |                                  |                                    |                 |                      |             |                  |                   |            |              |                      |            |                   |              |
| + 15(2024-03-01)                          |                                             |                   |                                  |                                    |                 |                      |             |                  |                   |            |              |                      |            |                   |              |
| * TestPen ( 2024-03-01 )                  |                                             |                   |                                  |                                    |                 |                      |             |                  |                   |            |              |                      |            |                   |              |
|                                           |                                             | Datel auswähle    | in Keine ausgewählt              |                                    |                 |                      |             |                  |                   |            | 0 / Zeicher  | 1                    |            |                   |              |
|                                           |                                             |                   |                                  |                                    |                 |                      |             |                  |                   | Sende      | an Abbrechen |                      |            |                   |              |
| Dawid (Extern)                            | The state state and the state               | ministerium für B | Idung Wissenschaft               | und Forschung                      | (Schule)        | _                    | -           | -                | _                 |            |              |                      |            |                   |              |

Abbildung 5: Verfassung Nachricht aus dem Beleg

Die Nachrichten werden abgelegt und durch die Belegnummer (in Abbildung 6 orange markiert) kann man den Beleg der Nachricht zuordnen.

| atum Versand-Datum              |
|---------------------------------|
|                                 |
| 14 11:01:29 28:08:2024 11:01:29 |
| 14 09:35:36 23.08.2024 09:35:36 |
| 2                               |

Es wurden 2 Datensätze gefund

Abbildung 6: Ansicht Korrespondenz aus Belege - Detail

#### 1.1.2. Checklisten

Nach jedem Statuswechsel füllt die FLC eine umfassende Checkliste aus, die als zentrale Dokumentation dient. In dieser Checkliste werden Anmerkungen sowie Prüffeststellungen detailliert festgehalten. Zudem finden sich hier wichtige Informationen über Aufforderungen oder Maßnahmen, die an den Träger gerichtet sind. Darüber hinaus wird das Prüfergebnis transparent dargestellt, sodass alle relevanten Aspekte des Prüfprozesses nachvollziehbar bleiben. Die Checkliste spielt somit eine entscheidende Rolle für die lückenlose Kommunikation und Nachvollziehbarkeit innerhalb des Prüfverfahrens.

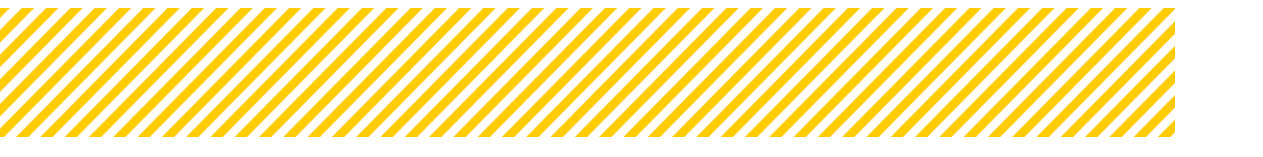

#### 1.1.3. Belege

Jeder vom Träger oder der Trägerin erfasste Beleg bietet die Möglichkeit, sowohl für die FLC als auch für den Träger, relevante Anmerkungen hinzuzufügen. Dadurch entsteht eine transparente Kommunikationsebene, die eine gezielte Bearbeitung auf Belegbasis ermöglicht. Die FLC hat die Möglichkeit, direkt auf Belegebene Nachforderungen zu stellen oder spezifische Fragen zu formulieren. Gleichzeitig wird dem Träger oder der Trägerin die Gelegenheit geboten, Antworten zu hinterlegen oder fehlende Dokumente nachzureichen.

## 1.2. Kommunikation mit den Parteien

#### 1.2.1. Kommunikation mit dem Begünstigten in IDEA:

Um mit d. Begünstigten mittels IDEA in Kontakt zu treten, gibt es folgende Möglichkeiten:

- Anhand des Korrespondenztools
- Anhand der FLC Checkliste
- Anhand eines Dokumentenuploads einer Nachforderungsliste unter dem Reiter "Dokumente"
- In den einzelnen Belegen als Kommentar

Zu diesem Zweck wurde ein Dokument erstellt, welches im Detail als Handlungsanleitung für FLC und Träger zu verwenden ist.

Sie dafür Anhang 1 (Abschluss Vollständigkeitsprüfung) und Anhang 2 (Abschluss Hauptprüfung).

#### 1.2.2. Kommunikation mit den ZWISTEN in IDEA:

Um mit der ZwiSt in Kontakt zu treten, gibt es folgende Möglichkeiten:

- Anhand des Korrespondenztools
- Anhand der FLC Checkliste
- Anhand eines Dokumentenuploads einer Nachforderungsliste unter dem Reiter "Dokumente"

Der ZwiSt ist es möglich, solange die Abrechnung b. Träger:in liegt ,unter Dokumente die Nachforderungen hochzuladen.

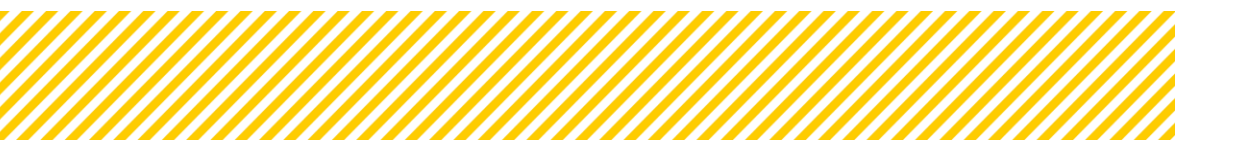

| Seite 11  |
|-----------|
| <br>••••• |

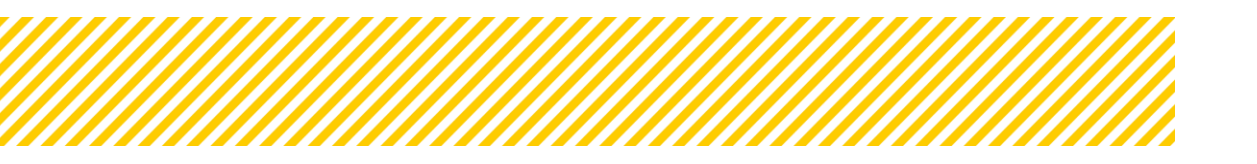

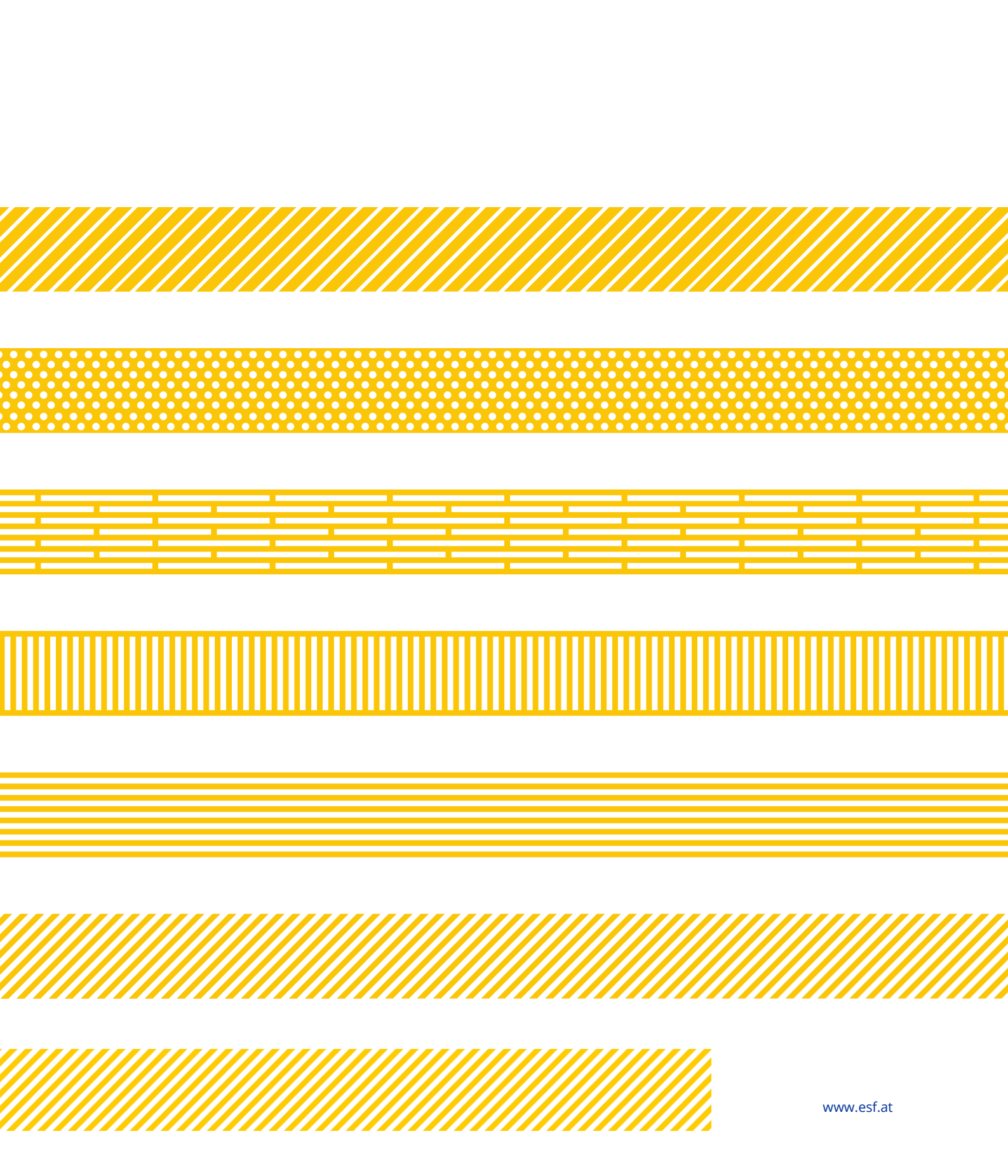